## INSTRUKCJA PIERWSZEGO LOGOWANIA DO USŁUGI Office 365

Dane potrzebne do logowania widoczne są w e-dzienniku. Należy kliknąć zielony kafelek "Uczeń NOWOŚĆ", następnie wybrać zakładkę z lewej strony panelu "Dostęp Office 365". Tam widoczny jest login w postaci: pierwsza litera imienia+ nazwisko@strzybnica.onmicrosoft.com oraz hasło pierwszego logowania. Logowania dokonujemy zgodnie z poniższą instrukcją.

1. Wybieramy dowolna przeglądarkę Internetową (najlepiej, jeśli chodzi o Teamsy z których będziemy korzystać sprawdzają się przeglądarki: Chrom oraz Microsoft Edge). W pasku adresu wpisujemy <u>www.office.com</u>

| Nova karta                    |         | x + -                                                                                                    | $\mathbf{u} \rightarrow \mathbf{v}$ |
|-------------------------------|---------|----------------------------------------------------------------------------------------------------|-------------------------------------|
| $\leftrightarrow \rightarrow$ | c 🛛     | www.affec.um                                                                                                    | Θ:                                  |
| 🔛 Aplikaci                    | * 0     | Logowanie do usługi Office 365   Microsoft Office - www.office.com                                                                                                    |                                     |
|                               | 9       | www.affere.com - Wys-addiweliae Georgie                                                                                                    |                                     |
|                               | 0       | Microsoft Office strona glówna www.office.com/?auth 2                                                                                                    |                                     |
|                               |         | Logowanie na koncie loginumicrosoftonline.com/common/outh2/authorize?client id 4245a7b9 9a63 4910 a426 35363201d5038uredirect uni https%34%2F%2Fwww.office.com%2Flanding&response type.                                                                                                    |                                     |
|                               | Ø       | www.office.com/selup                                                                                                    |                                     |
|                               | ۲       | www.office.com/productioysard                                                                                                    |                                     |
|                               | ۲       | www.office.com/inyoccount                                                                                                    |                                     |
|                               | ۲       | www.office.com/backup                                                                                                    | _                                   |
|                               |         | Image: Sector of the sector of the sector |                                     |
|                               |         |                                                                                                    | Dostosuj                            |
| م 🗖                           | Wpisz t | u wyszukiwane słowa 🔹 👘 💼 👔 🧕 🧿 👰 📲 🦉 🤌 📃 🔨 👖                                                                                                    | 52020                               |

2. Na stronie office.com wybieramy jedno z miejsc do logowania

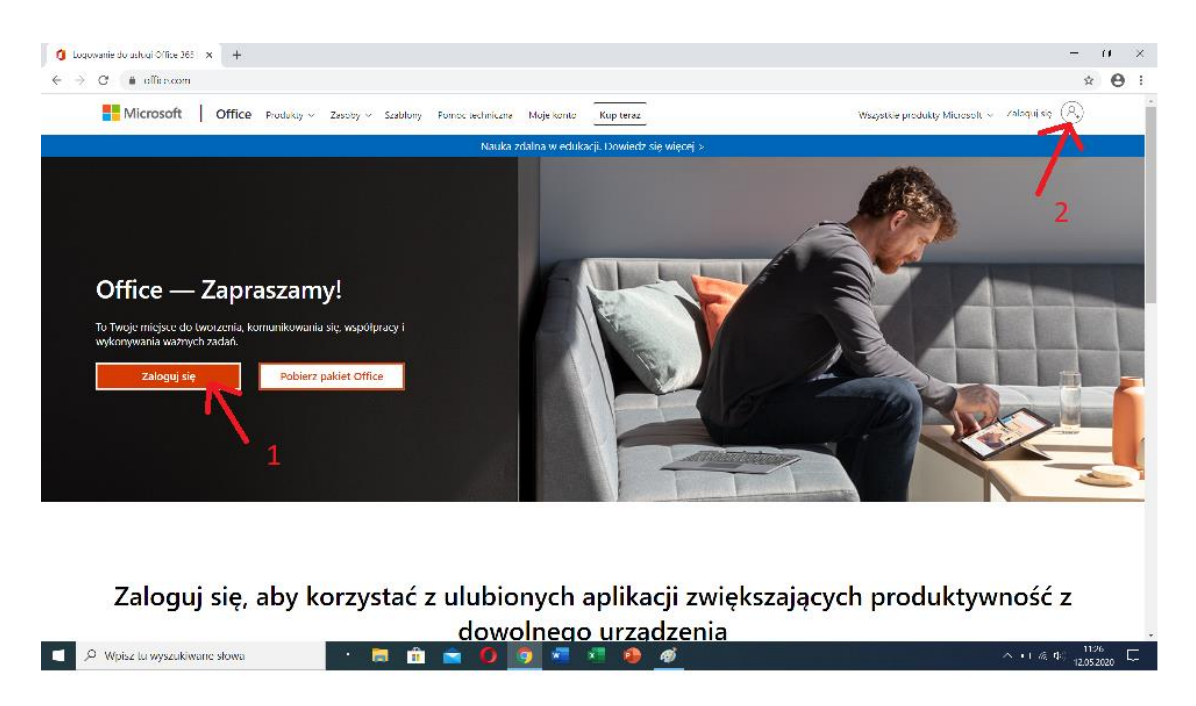

## Strona główna office.com

**3.** W pojawiającym się okienku logowania wpisujemy: **login** a później hasło które dostępne jest w e-dzienniku w zakładce "Dostep Office 365"

|                                                                                                    | Logowanie na koncie × +                                         |                                                                                                    | 37       | 200            | 0          | > |
|----------------------------------------------------------------------------------------------------|-----------------------------------------------------------------|----------------------------------------------------------------------------------------------------|----------|----------------|------------|---|
| Microsoft<br>Zaloguj<br>Adres e mail. idelon lab Skype<br>Nin mark konstruktur jn<br>Nie marken apskad doslepu du konstr<br>Corpie ingewanik<br>Weierz Duko | 🐑 🔆 C 🥤 kojnomierosoftanlinescon/sammandosuth0/sudhootset/stant | de4.1854/18-9663-4910-6478-1936.1201d50396rdired_onieht/p26.17962196219621960006021 km/ingSrequence_type=rnkr9202d_oo                                   | 04       | \$             | e          | • |
|                                                                                                    |                                                                 | Microsoft  Ealoguj  Adres e mail: telefon fub Sirgue  Nie maar kenter Uitebra je: Nie mozers szyskei dostegu du koma?  Carje logsvenite  Wisleez  Dukej |          |                |            |   |
| Weuriti szylovenie Octova pysetrolój julij sol                                                                                                    | 0. Webs durants of format down                                  | Weurit upskowerie Ochrone sproed                                                                                                    | notci 1; | Jiki su<br>112 | okie<br>42 |   |

Panel logowania

**4.** W kolejnym kroku, jeżeli logujemy się po raz pierwszy, zostaniemy poproszenie o zaktualizowanie hasła

| Microsoft                                                                                 |
|-------------------------------------------------------------------------------------------|
| cyron@strzybnica.onmicrosoft.com                                                          |
| Zaktualizuj hasło                                                                         |
| lusisz zaktualizować hasło, ponieważ logujesz się<br>ierwszy raz lub Twoje hasło wygasło. |
| ieżące hasło                                                                              |
| lowe hasło                                                                                |
| otwierdź hasło                                                                            |
| Zaloguj                                                                                   |
|                                                                                           |

Okienko aktualizacji hasła

**5.** Jeżeli cały proces przejdziemy pomyślnie zobaczymy panel powitalny oraz główny panel pakietu Microsoft z dostępnymi aplikacjami.

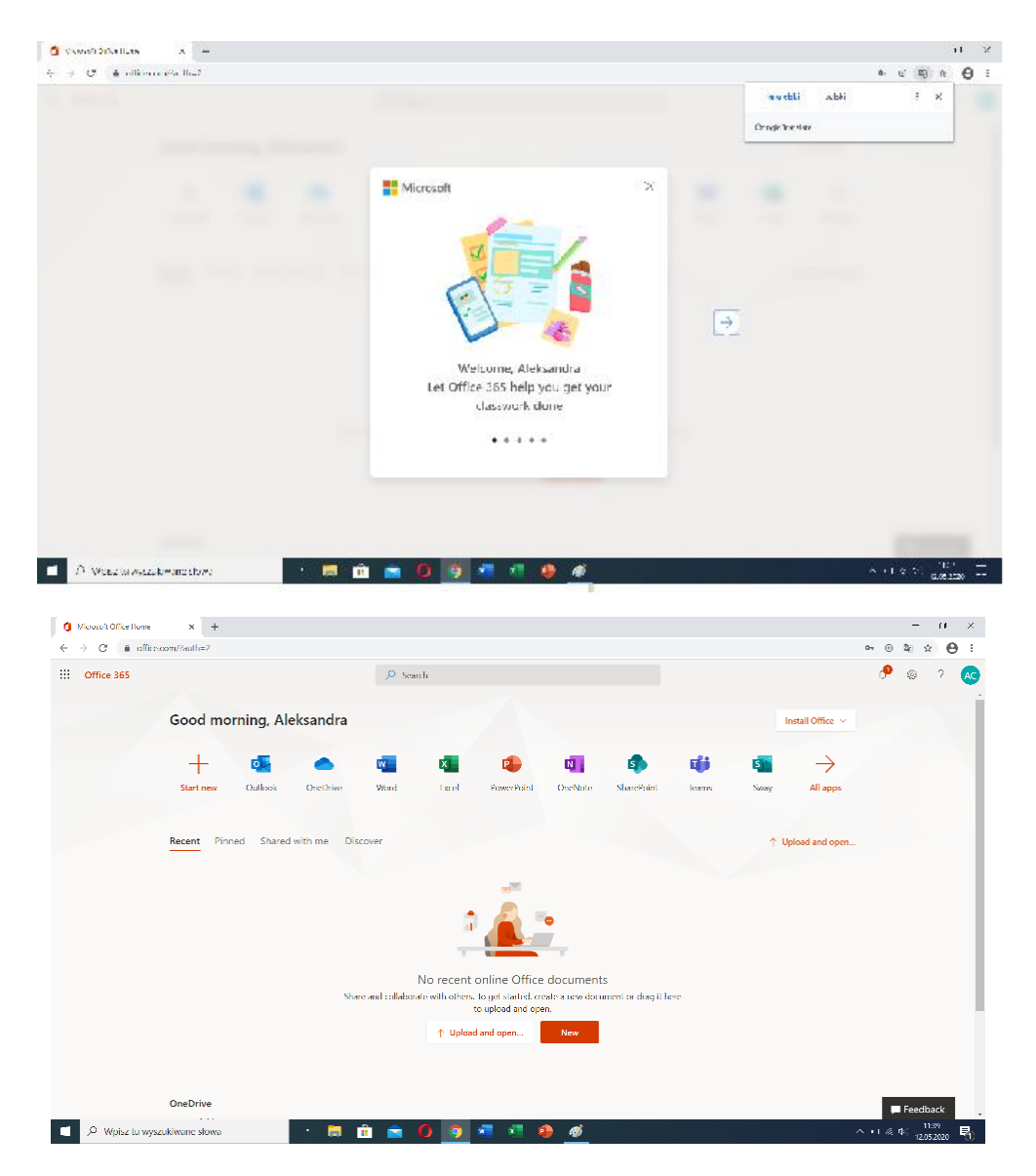

Panel główny z dostępnymi aplikacjami

W tym miejscu warto ustawić język oraz wybrać odpowiednią strefę czasową .

|                                   | •• • 🕸 🔅 😆                        |
|-----------------------------------|-----------------------------------|
| ☞ ⊕ 韓 ☆ 😝 :                       | 🗘 😳 ? 🗚                           |
|                                   |                                   |
| Settings ×                        | View all                          |
|                                   | Language and time zone            |
| Themes                            | Language                          |
| Office                            | polski (Polska) 🗸 🗸               |
| 💕 🥪 🔜 📶                           | Current time zone                 |
| View all                          | Select your time zone             |
| Language and time zone            | Date format                       |
| View all<br>wybór jezyka i strefy | Select your preferred date format |
| Dark Mode                         | Time format                       |
|                                   | Select your preferred time format |
| Password                          |                                   |
| Change your password $ ightarrow$ | Save Cancel                       |

- - -

Widok opcji Ustawienia

6. W następnym kroku z dostępnych aplikacji wybieramy Teamsy , przechodzimy dalej. Pojawi się informacja o możliwości pobrania aplikacji na dostępne urządzenia. Możemy to zrobić. Sama aplikacja Teams działa zarówno w wersji przeglądarkowej jak i tradycyjnej zainstalowanej na laptopie, smartfonie lub tablecie. Pobierając aplikację należy standardowo przejść proces instalacji na urządzeniu. Po czym ponownie zalogować się za pomocą swojego loginu i hasła.

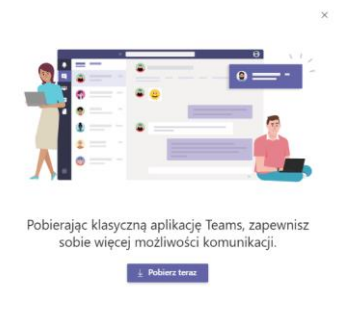

Okienko pobierania aplikacji Teams

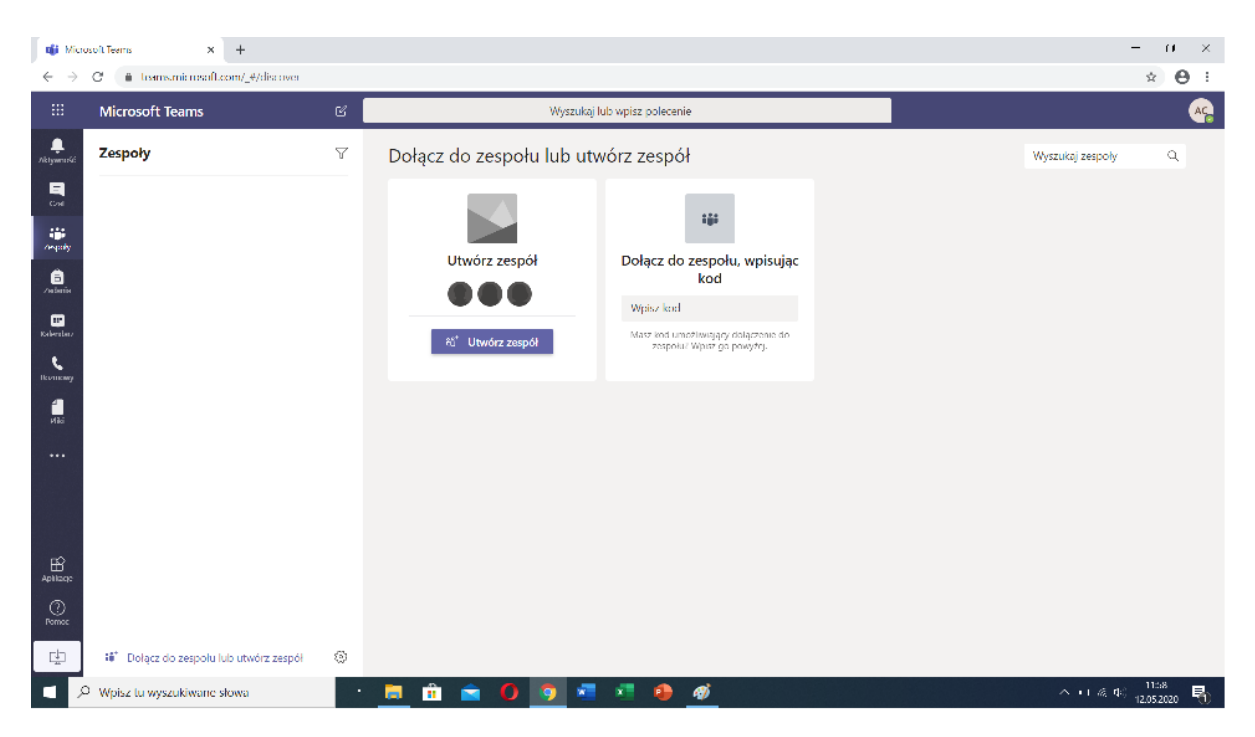

Widok aplikacji Teams w wersji przeglądarkowej.

To poprzez aplikacje Teams wasi nauczyciele będą się z Wami komunikować. Wy jako uczniowie nie tworzycie zespołów, pojawią się one automatycznie stworzone przez nauczyciela. Zachęcam do zapoznania się z filmikiem odnośnie obsługi aplikacji: <u>https://www.youtube.com/watch?v=lCLK2w5kIrA&list=PL6-</u> <u>3bqqH2ks6AQMrzBMKia6V8TK\_0TdtJ&index=4&t=0s</u>

## WAŻNE

Miejsce w którym należy się wylogować, to kółko z inicjałami widoczne w prawym górnym rogu. Po kliknięciu w nie rozwija się lista na dole której możemy się wylogować.

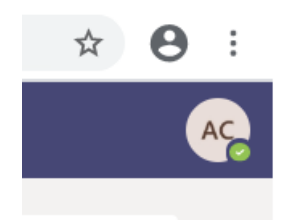

| <ul> <li>Dostępny</li> </ul> |                       |
|------------------------------|-----------------------|
| 더 Ustaw status opisowy       |                       |
| 🛛 Zapisane                   |                       |
| l Ustawienia                 |                       |
| Skróty klawiaturowe          |                       |
| Informacje                   |                       |
| Pobierz aplikację klasyczną  |                       |
| Pobierz aplikację mobilną    |                       |
| Wyloguj się                  | miejsce<br>zamknięcia |
|                              |                       |